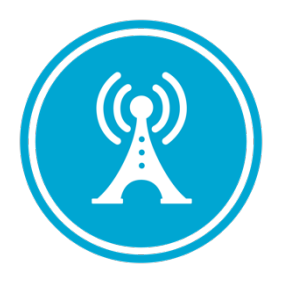

# **VS GUI User Guide Addendum**

Release 1.7.1 Update

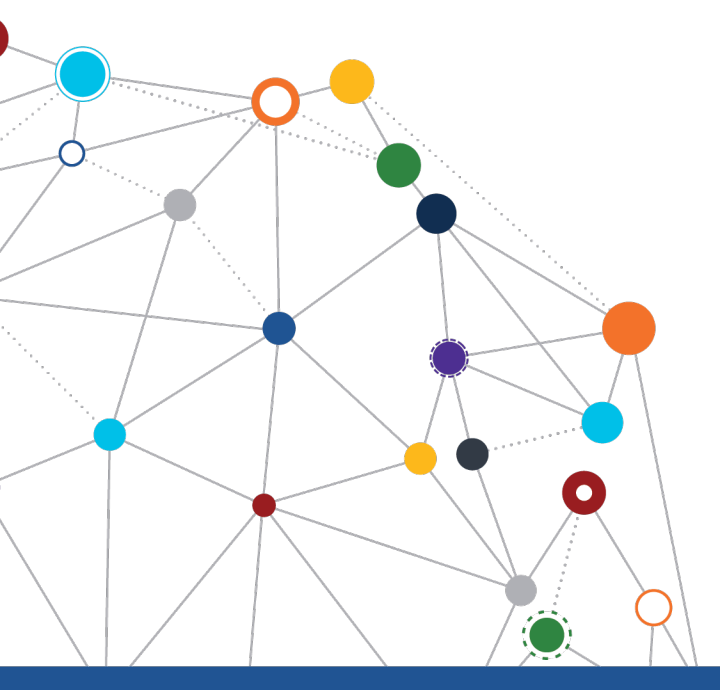

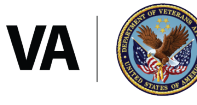

U.S. Department of Veterans Affairs Office of Information and Technology Enterprise Program Management Office

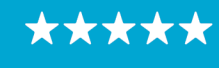

Enterprise Program Management Office

# **Revision History**

| Date       | Revision | Description                                                                                                    | Author   |
|------------|----------|----------------------------------------------------------------------------------------------------|----------|
| 09/09/2020 | 1.2      | Updated install period, table of contents and list of figures.                                                            | REDACTED |
| 07/23/2020 | 1.1      | All changes accepted, updated Figure 3, 8, 9, and 12 with new screenshots, updated table of contents and list of figures. | REDACTED |
| 07/13/2020 | 1.0      | Created 1.7.1 Release Update Feature Documentation                                                                        | REDACTED |

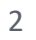

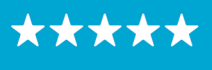

#### OFFICE OF INFORMATION AND TECHNOLOGY Enterprise Program Management Office

# **Table of Contents**

| 1 | In                                                                          | ntroduction                                                                                                    | 4                               |
|---|-----------------------------------------------------------------------------|----------------------------------------------------------------------------------------------------|---------------------------------|
|   | 1.1                                                                         | Purpose                                                                                                    | 4                               |
|   | 1.2                                                                         | Overview                                                                                                    | 4                               |
|   | 1.3                                                                         | Disclaimers                                                                                                    | 4                               |
|   | 1.                                                                          | .3.1 Software Disclaimers                                                                                                    | 4                               |
|   | 1.                                                                          | .3.2 Documentation Disclaimers                                                                                                    | 4                               |
|   | 1.4                                                                         | Project References                                                                                                    | 5                               |
|   | 1.                                                                          | .4.1 Information                                                                                                    | 5                               |
| 2 | S                                                                           | ystem Summary                                                                                                    | 6                               |
| 3 | K                                                                           | ey Feature Update in Version 1.7.1                                                                                                    | <i>c</i>                        |
|   |                                                                             |                                                                                                    | b                               |
|   | 3.1                                                                         | Ability to View CPRS Consult Tab Details from RM Grid                                                                                                    | 6                               |
|   | 3.1<br>3.2                                                                  | Ability to View CPRS Consult Tab Details from RM Grid<br>Update CID Date Label to PID Throughout the Application                                                                                                    | 6                               |
|   | 3.1<br>3.2<br>3.3                                                           | Ability to View CPRS Consult Tab Details from RM Grid<br>Update CID Date Label to PID Throughout the Application<br>Ability to Save Updated PID for an Appointment Previously Cancelled by Patient or No Show                                                                                                    | 6<br>8<br>10                    |
|   | 3.1<br>3.2<br>3.3<br>3.4                                                    | Ability to View CPRS Consult Tab Details from RM Grid<br>Update CID Date Label to PID Throughout the Application<br>Ability to Save Updated PID for an Appointment Previously Cancelled by Patient or No Show<br>Addition of new cancellation reason "PANDEMIC" to use for COVID-19 related cancellations                                                                                                    | 6<br>8<br>10<br>10              |
|   | <ol> <li>3.1</li> <li>3.2</li> <li>3.3</li> <li>3.4</li> <li>3.5</li> </ol> | Ability to View CPRS Consult Tab Details from RM Grid<br>Update CID Date Label to PID Throughout the Application<br>Ability to Save Updated PID for an Appointment Previously Cancelled by Patient or No Show<br>Addition of new cancellation reason "PANDEMIC" to use for COVID-19 related cancellations<br>Addition of Contact Attempt Column to RM Grid                                                                                                    | 6<br>8<br>10<br>10<br>11        |
|   | 3.1<br>3.2<br>3.3<br>3.4<br>3.5<br>3.6                                      | Ability to View CPRS Consult Tab Details from RM Grid<br>Update CID Date Label to PID Throughout the Application<br>Ability to Save Updated PID for an Appointment Previously Cancelled by Patient or No Show<br>Addition of new cancellation reason "PANDEMIC" to use for COVID-19 related cancellations<br>Addition of Contact Attempt Column to RM Grid<br>Allow View Only Users to Access Contact Attempts Screen                                                                    | 6<br>8<br>10<br>10<br>11<br>13  |
|   | 3.1<br>3.2<br>3.3<br>3.4<br>3.5<br>3.6<br>3.7                               | Ability to View CPRS Consult Tab Details from RM Grid<br>Update CID Date Label to PID Throughout the Application<br>Ability to Save Updated PID for an Appointment Previously Cancelled by Patient or No Show<br>Addition of new cancellation reason "PANDEMIC" to use for COVID-19 related cancellations<br>Addition of Contact Attempt Column to RM Grid<br>Allow View Only Users to Access Contact Attempts Screen<br>Realigning of RM grid to improve logic and increase real estate | 6<br>10<br>10<br>11<br>13<br>14 |

# **List of Figures**

| Figure 1: Display CPRS Consult Tab Details.                                  | 6  |
|------------------------------------------------------------------------------|----|
| Figure 2: Patient Consult Detail Window – 1                                  | 7  |
| Figure 3: Patient Consult Detail Window – 2                                  | 8  |
| Figure 4: CID Date Label Updated To PID in RM View.                          | 9  |
| Figure 5: CID Date Label Updated To PID in Appointment Request               | 9  |
| Figure 6: PID Can Be Updated To Reflect Change After Cancellation By Patient | 10 |
| Figure 7: PANDEMIC As Cancellation Option                                    | 11 |
| Figure 8: Display Contact Attempt Information In The RM Grid                 | 12 |
| Figure 9: New Contact Attempt Entry Window.                                  | 13 |
| Figure 10: RM Grid View For "View Only" Users.                               | 13 |
| Figure 11: Contact Attempt View For "View Only" Users                        | 14 |
| Figure 12: Wrong VS GUI Version Error Message                                | 15 |
|                                                                              |    |

# **1** Introduction

Department of Veterans Affairs (VA) Veterans Health Information Systems and Technology Architecture (VistA) Scheduling Graphical User Interface (VS GUI) module is the Windows GUI version of the Patient Information Management System (PIMS) Scheduling module. It provides appointment management functions included in PIMS Scheduling, but with the added convenience and usability of a GUI.

## 1.1 Purpose

The Veterans Health Administration (VHA) Office of Veterans Access to Care (OVAC) requested an enterprise enhancement for the VS package that supports COVID-19 response. The enhancement reduces operating costs for VHA and improves operational efficiencies, resulting in patient-centered access to care, coordinated care, increased customer satisfaction, and the reduction of excessive cycle/wait time for scheduling patients.

## 1.2 Overview

VS GUI is a software module that allows schedulers to make appointments quickly by viewing multiple appointment request types and multiple clinics in one screen. A scheduler can easily view patient requests for service, find the next available open appointment, view the provider's availability in multiple clinics, and track a patient's appointment process. Refer to System Summary for a more detailed description of VS GUI functionality.

# 1.3 Disclaimers

### 1.3.1 Software Disclaimers

This software was developed at the Department of Veterans Affairs (VA) by employees of the Federal Government in the course of their official duties. Pursuant to title 17 Section 105 of the United States Code this software is not subject to copyright protection and is in the public domain. VA assumes no responsibility whatsoever for its use by other parties, and makes no guarantees, expressed or implied, about its quality, reliability, or any other characteristic. We would appreciate acknowledgment if the software is used. This software can be redistributed and/or modified freely if any derivative works bear some notice that they are derived from it, and any modified versions bear some notice that they have been modified.

# 1.3.2 Documentation Disclaimers

The appearance of external hyperlink references in this manual does not constitute endorsement by the Department of Veterans Affairs (VA) of this Web site or the information, products, or services contained therein. The VA does not exercise any editorial control over the information you may find at these locations. Such links are provided and are consistent with the stated purpose of the VA.

4

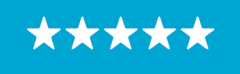

#### OFFICE OF INFORMATION AND TECHNOLOGY Enterprise Program Management Office

# 1.4 Project References

#### 1.4.1 Information

The VS GUI points of contact (POCs) include:

#### » **REDACTED**

#### **VSE** Resources

- » Veterans Health Administration (VHA) VSE SharePoint: REDACTED
- » VA Software Document Library (VDL) Scheduling (VSE manuals near the bottom):
- » National Return to Clinic (RTC) Order: REDACTED

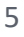

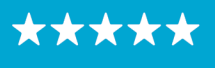

# 2 System Summary

The VSE project delivers a series of enhancements to legacy VistA Scheduling Version 5.3 via the VS GUI application.

This update is for the nationally released version 1.7.1, which includes VS GUI 1.7.1 R1 and VistA patch SD\*5.3\*745. At time of publishing, install period is projected for September 2020. This update includes the following:

- » Ability to view Computerized Patient Record System (CPRS) consult tab details from Request Management (RM) Grid.
- » Update Clinically Indicated Date (CID) labels to Patient Indicated Date (PID) throughout the application.
- » Ability to save updated PID for an appointment previously cancelled by patient or no show.
- » Addition of new cancellation reason "PANDEMIC" to use for COVID-19 related cancellations.
- » Addition of columns to the RM grid displaying the number of contact attempts (phone) and the last date a letter contact attempt was made.
- » Allow View Only users to access contact attempts screen.
- » Realigning of RM grid to improve logic and increase real estate.

# 3 Key Feature Update in Version 1.7.1

### 3.1 Ability to View CPRS Consult Tab Details from RM Grid

Schedulers can see the CPRS Consult tab detail as the View Request option for Consults. Rightclick on a consult in the RM Grid and navigate to APPT/Veteran Disposition > View Request. This will open consult details found in CPRS.

| Tasks<br>Name:<br>Gender:<br>Ward:<br>PCP:<br>Search: | System Re<br>Patient Type:<br>Street Address:<br>Svc Connected:<br>MHP: | ports       |        | DOB:<br>City/State:<br>Sc Percent:<br>Phone:<br>Search | Clear  | New Req.    | Date 7       | Clinic 🟹 Stat | us V     |                 |             | Print<br>Export<br>Reload<br>Query | User<br>Preferences | VS GUI Key<br>VS GUI Res<br>Contact VS<br>Veterans Cr<br>OIT Helpde | board Shortcu<br>ources<br>E Program Off<br>isis Line - (800<br>sk - (855) 673 | ts<br>ice<br>)) 273-8255 ×1<br>-4357 |           |             |   |
|-------------------------------------------------------|-------------------------------------------------------------------------|-------------|--------|--------------------------------------------------------|--------|-------------|--------------|---------------|----------|-----------------|-------------|------------------------------------|---------------------|---------------------------------------------------------------------|--------------------------------------------------------------------------------|--------------------------------------|-----------|-------------|---|
| (                                                     | Se                                                                      | ect Patie   | nt     |                                                        |        | Actions     | Pendin       | g Appointmer  | its      | Special Needs/  | Preferences | Tools                              | Preferences         |                                                                     | Help                                                                           |                                      |           |             | = |
| REQUEST V                                             | WAIT TIME >=90                                                          | Da *        | PATIEN | T NAME                                                 |        |             | V SSN        | CA            | PHONE    | CA LETTER V     | MRTC SCV    | ISIT 🕅 TE                          | LEPHONE             | PRIORITY V                                                          | PID V                                                                          | ENTERED V                            | REQUESTOR | REQUESTED   |   |
| CONSULT                                               | 1136                                                                    |             |        |                                                        | APPT/  | ETERAN Disp | osition 🕨    | View Re       | quest    |                 |             |                                    |                     |                                                                     | 04/12/2017                                                                     | 04/12/2017                           | PROVIDER  | FTC PACT TE |   |
| APPT                                                  | 1121                                                                    |             |        |                                                        | EWL D  | isposition  | ÷            | Edit Rec      | uest     |                 |             | 1                                  |                     |                                                                     | 10/02/2017                                                                     | 04/27/2017                           | PATIENT   | PATIENT     |   |
| CONSULT                                               | 906                                                                     |             |        | 4                                                      | -      |             |              |               |          |                 | -           | _                                  |                     |                                                                     | 11/28/2017                                                                     | 11/28/2017                           | PROVIDER  | CHY PACT G  |   |
| CONSULT                                               | 904                                                                     |             |        |                                                        | Contac | t Attempts  |              | Transfe       | to EWL   |                 |             | _                                  |                     |                                                                     | 02/14/2018                                                                     | 11/30/2017                           | PROVIDER  | CHY GYN CL  |   |
| CONSULT                                               | 851                                                                     |             |        |                                                        | PtCSch | Disposition |              | Death         |          |                 |             | _                                  |                     |                                                                     | 05/20/2018                                                                     | 01/22/2018                           | PROVIDER  | 00-DOCUME   |   |
| CONSULT                                               | 848                                                                     |             |        |                                                        |        |             | *SE          | Remove        | d/Non-   | VA Care         |             |                                    |                     |                                                                     | 01/25/2018                                                                     | 01/25/2018                           | PROVIDER  | CHY OCCUP   | - |
| •                                                     |                                                                         |             |        |                                                        |        |             |              | Remove        | d/Sche   | duled-Assigned  |             |                                    |                     |                                                                     |                                                                                |                                      |           |             |   |
|                                                       | H                                                                       |             | _      |                                                        |        |             | 'Recall' has | Remove        | d/VA C   | ontract Care    | tered Schei | duling)                            |                     |                                                                     |                                                                                |                                      |           | lage 1 c    | 1 |
| -                                                     | May - 2020                                                              |             | •      | Schedules                                              |        |             |              | Remove        | d/No Li  | onger Necessary |             |                                    |                     |                                                                     |                                                                                |                                      |           |             |   |
| Sun Mon                                               | Tue Wed Thu                                                             | Fri         | Sat    |                                                        |        |             |              | Entered       | in Error |                 |             |                                    |                     |                                                                     |                                                                                |                                      |           |             |   |
| 26 27                                                 | 28 29 30                                                                | 1           | 2      |                                                        |        |             |              |               |          |                 |             |                                    |                     |                                                                     |                                                                                |                                      |           |             |   |
| 3 4                                                   | 5 6 7                                                                   | 8           | 9      |                                                        |        |             |              |               |          |                 |             |                                    |                     |                                                                     |                                                                                |                                      |           |             |   |
| 10 11                                                 | 12 13 14                                                                | 15          | 16     |                                                        |        |             |              |               |          |                 |             |                                    |                     |                                                                     |                                                                                |                                      |           |             |   |
| 17 18                                                 | 19 20 21                                                                | 22          | 23     |                                                        |        |             |              |               |          |                 |             |                                    |                     |                                                                     |                                                                                |                                      |           |             |   |
| 24 25                                                 | 26 27 28                                                                | 29          | 30     |                                                        |        |             |              |               |          |                 |             |                                    |                     |                                                                     |                                                                                |                                      |           |             |   |
| 31 1                                                  | 2 3 4                                                                   | 5           | •      |                                                        |        |             |              |               |          |                 |             |                                    |                     |                                                                     |                                                                                |                                      |           |             |   |
| Clinic Sched                                          | Chard Inc. Description                                                  | Calmanda da | · · ·  |                                                        |        |             |              |               |          |                 |             |                                    |                     |                                                                     |                                                                                |                                      |           |             |   |

Figure 1: Display CPRS Consult Tab Details.

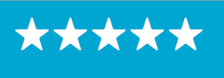

This is the Consult View in VS GUI. This view is the top part of the consult view and the scheduler will easily see the PC Provider, Primary Eligibility, Requesting Provider and the Urgency.

| Patient Consult Detail - 1                                   | - |   | ×      |
|--------------------------------------------------------------|---|---|--------|
| Current PC Provider:                                         |   |   | ^      |
| Current PC Team: TEAM FTC 2                                  |   |   |        |
| Current Pat. Status: Outpatient                              |   |   |        |
| Primary Eligibility: SERVICE CONNECTED 50% to 100%(VERIFIED) |   |   |        |
| Patient Type: SC VETERAN                                     |   |   |        |
| OEF/OIF: NO                                                  |   |   |        |
| Service Connection/Rated Disabilities                        |   |   |        |
| SC Percent: 100%                                             |   |   |        |
| Rated Disabilities: BIPOLAR DISORDER (100%)                  |   |   |        |
| IRRITABLE COLON (10%)                                        |   |   |        |
| HEMORRHOIDS (0%)                                             |   |   |        |
| Order Information                                            |   |   |        |
| To Service: PHARM.AC.INTERRUPTION.OUTPT                      |   |   |        |
| From Service: CHY ANTICOAG                                   |   |   |        |
| Requesting Provider:                                         |   |   |        |
| Service is to be rendered on an OUTPATIENT basis             |   |   |        |
| Place: Consultant's choice                                   |   |   |        |
| Urgency: Routine                                             |   |   |        |
| Clinically Ind. Date: Jan 29, 2018                           |   |   |        |
| Orderable Item: PHARM.AC.INTERRUPTION.OUTPT                  |   |   |        |
| Consult: Consult Request                                     |   |   |        |
| Provisional Diagnosis: DVT                                   |   |   |        |
| Reason For Request:                                          |   |   |        |
| ***ANTICOAGULATION INTERRUPTION (BRIDGE THERAPY) CONSULT***  |   |   | $\sim$ |
|                                                              |   | 0 | к      |

Figure 2: Patient Consult Detail Window – 1.

This bottom part of the Consult View will allow the scheduler to view the Status and the Facility Activity of the consult.

7

 $\star\star\star$ 

Enterprise Program Management Office

| Patient Consult Detail - 1                                               | - |   | × |
|--------------------------------------------------------------------------|---|---|---|
| Reason For Request:                                                      |   |   | ^ |
| MADE IN VISTA PROCESSED IN GUI                                           |   |   |   |
|                                                                          |   |   |   |
| Inter-facility Information                                               |   |   |   |
| This is not an inter-facility consult request.                           |   |   |   |
| Status: ACTIVE                                                           |   |   |   |
| Last Action: STATUS CHANGE                                               |   |   |   |
|                                                                          |   |   |   |
| Facility                                                                 |   |   |   |
| Activity Date/Time/Zone Responsible Person Entered By                    |   |   |   |
|                                                                          |   |   |   |
| CPRS RELEASED ORDER 03/20/20 09:22 PATEL, PRANSHUKUMA PATEL, PRANSHUKUMA |   |   |   |
| CHY CARDIOLOGY Consult Appt. on 03/20/20 @ 03:00                         |   |   |   |
| CONSULT SCHEDULED FROM VISTA                                             |   |   |   |
|                                                                          |   |   |   |
| STATUS CHANGE 03/20/20 11:43 PATEL, PRANSHUKUMA PATEL, PRANSHUKUMA       |   |   |   |
| CHY CARDIOLOGY Appt. on 03/20/20 @ 03:00 was a no-show.                  |   |   |   |
|                                                                          |   |   |   |
|                                                                          |   |   |   |
| Note: TIME ZONE IS local if not indicated                                |   |   |   |
| No local TIU results or Medicine results available for this consult      |   |   |   |
| ======================================                                   |   |   |   |
|                                                                          |   |   | ~ |
|                                                                          |   |   |   |
|                                                                          |   | 0 | K |

Figure 3: Patient Consult Detail Window – 2.

#### 3.2 Update CID Date Label to PID Throughout the Application

The CID date label has been updated to reflect PID in all views of the application. The CID/Preferred Date is replaced with PID Date in the following locations: RM Grid(headers), RM Grid(export), RM Grid(print), User Preferences, New APPT Request Window and View Request Window.

 $\star\star\star$ 

Enterprise Program Management Office

| Name:<br>Gender:<br>Ward:<br>PCP:<br>Search: | ks S<br>Pa<br>St<br>Sv<br>M | ystem<br>atient Ty<br>reet Adi<br>vc Conne<br>IHP: | Rep<br>pe:<br>dress:<br>ected:<br>Sele | oorts<br>ect Patie | nt      | C<br>S<br>F | XOB:<br>City/State<br>ic Percer<br>thone:<br>Search | t: | New Req. | Date T Clin            | ic 귟 Status 귝<br>ppointments | Special Needs     | /Preferen | Prin<br>Expo<br>Relov<br>Que | t<br>ort<br>ad<br>User<br>Preferences | VS GUI Ke<br>VS GUI Re<br>Contact V<br>Veterans C<br>OIT Helpd | yboard Shortcu<br>sources<br>SE Program Off<br>risis Line - (800<br>esk - (855) 673<br><br>Help | <u>tts</u><br>fice<br>)) 273-8255 x<br>-4357 |
|----------------------------------------------|-----------------------------|----------------------------------------------------|----------------------------------------|--------------------|---------|-------------|-----------------------------------------------------|----|----------|------------------------|------------------------------|-------------------|-----------|------------------------------|---------------------------------------|----------------------------------------------------------------|-------------------------------------------------------------------------------------------------|----------------------------------------------|
| REQUEST                                      | WAR                         | T TIME :                                           | =90 D                                  | a •                | PATIENT | NAME        |                                                     |    |          | V SSN                  | CA PHONE                     | CALETTER V        | MRTC      | SCVISIT T                    | TELEPHONE                             | PRIORITY                                                       | PID T                                                                                           | ENTERED V                                    |
| CONSULT                                      | 1136                        |                                                    |                                        |                    |         |             |                                                     |    |          |                        | 1                            |                   |           |                              | (999) 999-9999                        |                                                                | 04/12/2017                                                                                      | 04/12/2017                                   |
| APPT                                         | 1121                        |                                                    |                                        |                    |         |             |                                                     |    |          |                        | 11                           | 05/20/2020        |           | 1                            | (555) 555-5555                        |                                                                | 10/02/2017                                                                                      | 04/27/2017                                   |
| CONSULT                                      | 906                         |                                                    |                                        |                    |         |             |                                                     |    |          |                        |                              |                   |           |                              | (444) 444-4444                        |                                                                | 11/28/2017                                                                                      | 11/28/2017                                   |
| CONSULT                                      | 904                         |                                                    |                                        |                    |         |             |                                                     |    |          |                        |                              |                   |           |                              | (444) 444-4444                        |                                                                | 02/14/2018                                                                                      | 11/30/2017                                   |
| CONSULT                                      | 851                         |                                                    |                                        |                    |         |             |                                                     |    |          |                        |                              |                   |           |                              | (777) 777-7777                        |                                                                | 05/20/2018                                                                                      | 01/22/2018                                   |
| CONSULT                                      | 848                         |                                                    |                                        |                    |         |             |                                                     |    |          |                        |                              |                   |           |                              | (777 (777)                            |                                                                | 01/25/2018                                                                                      | 01/25/2018                                   |
| 4<br>   ( )                                  | H                           | 1ay - 20                                           | 20                                     |                    | •       | Schedu      | iles                                                |    |          | ll<br>"Recall" has bee | in renamed to "Pto           | CSch" (Patient Co | entered   | Scheduling)                  |                                       |                                                                |                                                                                                 |                                              |
| Sun Mo                                       | n Tue                       | Wed                                                | Thu                                    | Fri                | Sat     |             |                                                     |    |          |                        |                              |                   |           |                              |                                       |                                                                |                                                                                                 |                                              |
| 26 27                                        | 28                          | 29                                                 | 30                                     | 1                  | 2       |             |                                                     |    |          |                        |                              |                   |           |                              |                                       |                                                                |                                                                                                 |                                              |
| 3 4                                          | 5                           | 6                                                  | 7                                      | 8                  | 9       |             |                                                     |    |          |                        |                              |                   |           |                              |                                       |                                                                |                                                                                                 |                                              |
| 10 11                                        | 12                          | 13                                                 | 21                                     | 22                 | 23      |             |                                                     |    |          |                        |                              |                   |           |                              |                                       |                                                                |                                                                                                 |                                              |
| 24 25                                        | 26                          | 27                                                 | 28                                     | 29                 | 30      |             |                                                     |    |          |                        |                              |                   |           |                              |                                       |                                                                |                                                                                                 |                                              |
| 31 1                                         | 2                           | 3                                                  | 4                                      | 5                  | 6       |             |                                                     |    |          |                        |                              |                   |           |                              |                                       |                                                                |                                                                                                 |                                              |
| Clinic Sche                                  | dules                       |                                                    |                                        |                    | <       |             |                                                     |    |          |                        |                              |                   |           |                              |                                       |                                                                |                                                                                                 |                                              |
| Clini                                        | c Schedu                    | eles Pro                                           | vider S                                | chedule            | 15 Y    |             |                                                     |    |          |                        |                              |                   |           |                              |                                       |                                                                |                                                                                                 |                                              |

Figure 4: CID Date Label Updated To PID in RM View.

When viewing the appointment request, CID has been changed to PID.

| Patient Information                                                                                                    |                   |                                                                               |                                                                                   |                |
|----------------------------------------------------------------------------------------------------|-------------------|-------------------------------------------------------------------------------|-----------------------------------------------------------------------------------|----------------|
| Name                                                                                                    |                   | DOB                                                                           | SSN                                                                               |                |
|                                                                                                    |                   |                                                                               |                                                                                   |                |
| Gender                                                                                                    |                   | Institution                                                                   | Originating Date                                                                  |                |
| Male                                                                                                    |                   | CHEYENNE VA MEDICAL                                                           | 04/27/2017                                                                        |                |
| Originating User                                                                                                    |                   | Priority Group                                                                | Ethnicity                                                                         |                |
|                                                                                                    |                   |                                                                               |                                                                                   |                |
| Race                                                                                                    |                   | Address                                                                       | City                                                                              | State Zip Code |
|                                                                                                    | ~                 |                                                                               |                                                                                   | WY ~           |
|                                                                                                    |                   |                                                                               |                                                                                   |                |
| Country                                                                                                    |                   | Phone (residence)                                                             | Phone (work)                                                                      |                |
| Country<br>United States                                                                                                    | v                 | Phone (residence)<br>(555) 555-5555                                           | Phone (work)                                                                      |                |
| Country United States Bad Address? Special Needs/Preferences                                                                                                    | ¥                 | Phone (residence)<br>(555) 555-5555                                           | Phone (work)                                                                      | Veteran        |
| Country United States Bad Address? Special Needs/Preferences NOTE:                                                                                                    | v<br>Ctrl-p t     | Phone (residence)<br>(555) 555-5555<br>o Edit the Patient Information / Speci | Phone (work)  Svc Related al Needs / Preferences                                  | Veteran        |
| Country United States Bad Address? Special Needs/Preferences NOTE: Request Information Clinic Service/Special                                                              | Ctrl-p t          | Phone (residence)<br>(555) 555-5555<br>••••••••••••••••••••••••••••••         | Phone (work)  Svc Related  Appointment Type                                       | Veteran        |
| Country United States Bad Address? Special Needs/Preferences NOTE: Request Information Clinic Service/Speciali CHY AUDIO TECH CLEANING                                     | Ctrl-p t          | Phone (residence)<br>(555) 555-5555<br>••••••••••••••••••••••••••••••         | Phone (work)  Svc Related  Needs / Preferences  Appointment Type  REGULAR         | Veteran        |
| Country<br>United States<br>Bad Address?<br>Special Needs/Preferences<br>NOTE:<br>Request Information<br>Clinic Service/Special<br>CHY AUDIO TECH CLEANING<br>Requested By | Ctrl-p t<br>Ity ( | Phone (residence)<br>(555) 555-5555<br>••••••••••••••••••••••••••••••         | Phone (work)  Svc Related  Needs / Preferences  Appointment Type  REGULAR  Status | Veteran        |

*Figure 5: CID Date Label Updated To PID in Appointment Request.* 

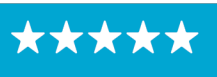

# **3.3** Ability to Save Updated PID for an Appointment Previously Cancelled by Patient or No Show

When rescheduling a previously cancelled by patient or no-show appointment, the scheduler will be able to enter a new PID date prior to rescheduling. In the past the scheduler would have no option to change the original date entered in the request after the initial cancellation.

| Patient Information                                                                                                    |                                            |                                                   |                                     |                                 |                                |                                 |                                |                                         |                                                   |       |              |
|----------------------------------------------------------------------------------------------------|--------------------------------------------|---------------------------------------------------|-------------------------------------|---------------------------------|--------------------------------|---------------------------------|--------------------------------|-----------------------------------------|---------------------------------------------------|-------|--------------|
| Name                                                                                                    | DOE                                        |                                                   |                                     |                                 |                                |                                 | \$                             | SSN                                     |                                                   |       |              |
|                                                                                                    |                                            |                                                   |                                     |                                 |                                |                                 |                                |                                         |                                                   |       |              |
| Gender                                                                                                    | Insti                                      | tution                                            |                                     |                                 |                                |                                 | (                              | Origina                                 | ating Date                                        |       |              |
| Male                                                                                                    | CHE                                        | YENNE                                             | VA N                                | IEDIC                           | AL                             |                                 |                                | 05/22/                                  | 2020                                              |       |              |
| Originating User                                                                                                    | Prio                                       | rity Gro                                          | up                                  |                                 |                                |                                 | 1                              | Ethnici                                 | ty                                                |       |              |
|                                                                                                    | GR                                         | DUP 3                                             |                                     |                                 |                                |                                 | ~                              | HISPA                                   | NIC OR LATI                                       | NO    | v            |
| Race                                                                                                    | Add                                        | ress                                              |                                     |                                 |                                |                                 | (                              | City                                    |                                                   | State | Zip Code     |
|                                                                                                    | ~                                          |                                                   |                                     |                                 |                                |                                 |                                |                                         |                                                   | WY ~  |              |
| Country                                                                                                    | Pho                                        | ne (resi                                          | dence                               | e)                              |                                |                                 | F                              | Phone                                   | (work)                                            |       |              |
| United States                                                                                                    | v (111                                     | ) 111-1                                           | 111                                 |                                 |                                |                                 |                                |                                         |                                                   |       |              |
|                                                                                                    |                                            |                                                   |                                     |                                 |                                |                                 |                                |                                         |                                                   |       |              |
| Bad Address?                                                                                                    |                                            |                                                   |                                     |                                 | Y                              |                                 |                                | 5                                       | Svc Relate                                        | d 🔲 ۱ | Veteran      |
| Bad Address?                                                                                                    |                                            |                                                   |                                     |                                 | ~                              |                                 |                                |                                         | Svc Relate                                        | d 🔲 Y | Veteran      |
| Bad Address?                                                                                                    | -p to Edit                                 | the Pa                                            | tient                               | Inform                          | nation                         | / Spe                           | cial N                         | Needs ,                                 | Svc Relate                                        | d 🔲 1 | Veteran      |
| Bad Address?                                                                                                    | -p to Edit<br>PID                          | the Pa                                            | tient l                             | Inform                          | -<br>nation                    | / Spe                           | cial N                         | Needs /                                 | Svc Relate                                        | d 🛄 ۱ | Veteran      |
| Bad Address?<br>Special Needs/Preferences<br>NOTE: Ctrl<br>Request Information<br>Clinic Service/Specialty<br>CHY ANTICOAG                            | -p to Edit<br>PID                          | the Pa<br>Date:<br>18/202                         | tient l                             | Inform                          | nation                         | / Spe                           | cial N                         | Needs /<br>Appoir<br>REGUI              | Svc Relate Preferences ntment Type LAR            | d 🗌 ۱ | Veteran      |
| Bad Address?  Special Needs/Preferences NOTE: Ctrl Request Information Clinic Service/Specialty CHY ANTICOAG Requested By                             | -p to Edit<br>PID                          | the Pa<br>Date:<br>18/202                         | tient I                             | Inform                          | - 2020                         | ) / Spe                         | cial N                         | Needs ,<br>Appoir<br>REGUI              | Svc Relate<br>/ Preferences<br>htment Type<br>LAR | d 🗔 1 | veteran      |
| Bad Address?<br>Special Needs/Preferences<br>NOTE: Ctrl<br>Request Information<br>Clinic Service/Specialty<br>CHY ANTICOAG<br>Requested By<br>PATIENT | -p to Edit<br>PID                          | the Pa<br>Date:<br>18/202<br>Sun                  | tient l<br>0<br>Mon                 | Inform<br>June<br>Tue           | - 2020                         | )<br>Thu                        | cial N                         | Needs /<br>Appoir<br>REGUI              | Svc Relate<br>/ Preferences<br>htment Type<br>LAR | d 🗌 1 | Veteran<br>v |
| Bad Address?                                                                                                    | -p to Edit<br>PID<br>06/                   | the Pa<br>Date:<br>18/202<br>Sun<br>31            | tient l<br>0<br>Mon<br>1            | Inform<br>June<br>Tue<br>2      | - 2020<br>Wed<br>3             | )<br>Thu<br>4                   | cial N<br>Fri<br>5             | Needs ,<br>Appoir<br>REGUI<br>Sat<br>6  | Svc Relate<br>Preferences<br>itment Type<br>LAR   | d 🔲 1 | Veteran      |
| Bad Address?                                                                                                    | -p to Edit<br>PID<br>• 06/<br>• 23<br>24   | the Pa<br>Date:<br>18/202<br>Sun<br>31<br>7       | tient l<br>0<br>Mon<br>1<br>8       | Inform<br>June<br>Tue<br>2<br>9 | - 2020<br>Wed<br>3<br>10       | 7 Spe<br>7<br>Thu<br>4<br>11    | cial N<br>Fri<br>5<br>12       | Appoir<br>REGUI<br>Sat<br>6<br>13       | Svc Relate<br>/ Preferences<br>htment Type<br>LAR | d 🗌 1 | veteran      |
| Bad Address?                                                                                                    | -p to Edit<br>PID<br>06/<br>23<br>24<br>25 | the Pa<br>Date:<br>18/202<br>Sun<br>31<br>7<br>14 | tient I<br>0<br>Mon<br>1<br>8<br>15 | June<br>Tue<br>2<br>9<br>16     | - 2020<br>Wed<br>3<br>10<br>17 | 7 Spe<br>7 Thu<br>4<br>11<br>18 | cial N<br>Fri<br>5<br>12<br>19 | Appoir<br>REGUI<br>Sat<br>6<br>13<br>20 | Svc Relate<br>/ Preferences<br>htment Type<br>LAR | d 🔲 1 | Veteran<br>V |

Figure 6: PID Can Be Updated To Reflect Change After Cancellation By Patient.

# **3.4** Addition of new cancellation reason "PANDEMIC" to use for COVID-19 related cancellations

Schedulers will now be able to choose PANDEMIC as a reason for cancellation. In the past the scheduler would have to choose "Other" and then type remarks as indicated by local/national guidelines.

10

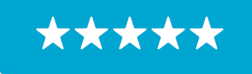

Enterprise Program Management Office

| Cancel Appointment                                                                                      |                    |   | -  |     | ×   |  |
|----------------------------------------------------------------------------------------------------|--------------------|---|----|-----|-----|--|
| Appointment Cancelled By<br>Cancelled by Clinic<br>Cancelled by Patient                                 | Remarks (Optional) |   |    |     | ~   |  |
| Reason for Cancellation (Select one) DEATH IN FAMILY OTHER                                              |                    |   |    |     |     |  |
| PANDEMIC<br>TRANSFER OPT CARE TO OTHER VA<br>TRAVEL DIFFICULTY<br>UNABLE TO KEEP APPOINTMENT<br>WEATHER |                    |   |    |     |     |  |
| PID Date:                                                                                               |                    |   |    |     |     |  |
| 05/29/2020                                                                                              |                    |   |    |     |     |  |
|                                                                                                    |                    |   |    |     |     |  |
|                                                                                                    |                    |   |    |     | ~   |  |
|                                                                                                    |                    | _ | ОК | Can | cel |  |

Figure 7: PANDEMIC As Cancellation Option.

#### 3.5 Addition of Contact Attempt Column to RM Grid

Schedulers will now see the number of phone Contact Attempt (CA) and the date a CA letter was sent when viewing the RM Grid. The contact attempts view will show the attempted date/time, comments from the scheduler, and the name of the scheduler who entered them.

 $\star\star\star$ 

Enterprise Program Management Office

| VistA            | Schedulin   | ng        |                           |                       |             |                     |               |               |     |                   |         |          |          |                    |                |           |              |
|------------------|-------------|-----------|---------------------------|-----------------------|-------------|---------------------|---------------|---------------|-----|-------------------|---------|----------|----------|--------------------|----------------|-----------|--------------|
|                  |             |           |                           |                       |             |                     |               |               |     |                   |         |          |          | VistA Sch          | eduling for Di | vision: I | JNASSIGNE    |
|                  | Tasks       | System    | Reports                   |                       |             |                     |               |               |     |                   |         |          |          |                    |                |           |              |
| Name:<br>Gender: | м           |           | Patient Typ<br>Street Add | De: SC VETE<br>Iress: | RAN         | DOB:<br>City/State: |               | New Req.      | Da  | ate               | Clinic  |          | T        | Status             | খ              | 1         | UESDAY       |
| Ward:            |             |           | Svc Conne                 | cted: YES             |             | Sc Percent: 1       | 0             |               | Ju  | an 23, 2020@00:0  | 1 CHY   | ACUTE CA | RE 2     | NO ACTION TAK      | KEN            |           | REMARKS:     |
| PCP:             |             |           | MHP:                      |                       |             | Phone: (a           | 222) 222-2222 |               | Ju  | in 24, 2020@00:0  | 1 CHY   | ACUTE CA | RE 2     | CANCELLED BY       | PATIENT        | _         | ADDED DA     |
| Search:          |             |           |                           |                       | *           | Search              | Clear         |               | Ju  | in 24, 2020@03:00 | 0 CHY   | ACUTE CA | RE 2     | NO ACTION TAK      | KEN            | -         |              |
|                  |             |           | 1                         | Select Patient        |             |                     |               | Actions       |     |                   |         | Pending  | Appointm | ients              |                | 4         | pecial Nee   |
| REOLI            | EST T       | WAIT TIME | <30 Dave                  | PATIENT N             | AME         |                     |               | T SSN         | - [ |                   | TTER T  | MRTC     |          |                    |                | PID       | T EN         |
| APPT             | 2           | 7         | 450 Duys                  | TAIL THE              |             |                     |               | 1 5511        | -   | CATHORE CALL      | annen a | intre .  |          | (222) 222-2222     | GROUP 3        | 06/2      | 5/2020 06    |
| 1                |             | .,        |                           |                       |             |                     | APPT/VETER4   | N Disposition | •   |                   |         |          |          | (666) 666 6666     | UNDOI 5        | 00/2      | 1/2020 00/   |
|                  |             |           |                           |                       |             |                     | EWL Disposit  | ion           | •   |                   |         |          |          |                    |                |           |              |
|                  |             |           |                           |                       |             |                     | Contact Atter | npts          |     |                   |         |          |          |                    |                |           |              |
|                  |             |           |                           |                       |             |                     |               |               |     |                   |         |          |          |                    |                |           |              |
|                  |             |           |                           |                       |             |                     | PtCSch Dispo  | sition        | •   |                   |         |          |          |                    |                |           |              |
|                  |             |           |                           |                       |             |                     |               |               |     |                   |         |          |          |                    |                |           |              |
| 14 4             | I I         | ]         |                           |                       |             |                     |               |               |     |                   |         |          | "Rec     | all" has been rena | med to "PtCS   | ch" (Pat  | ient Centere |
|                  |             |           | Juby 20                   | 20                    |             |                     | Schedules     |               |     |                   |         |          |          |                    |                |           |              |
| - Curr           |             |           | July - 20                 | ZU                    | <b>5</b> -1 | Cat.                |               |               |     |                   |         |          |          |                    |                |           |              |
| 28               | 2           | 9 3       | 0 1                       | 2                     | 3           | 4                   |               |               |     |                   |         |          |          |                    |                |           |              |
| 5                | (           | 6 7       | 8                         | 9                     | 10          | 11                  |               |               |     |                   |         |          |          |                    |                |           |              |
| 12               | 1           | 3 1.      | 4 15                      | 16                    | 17          | 18                  |               |               |     |                   |         |          |          |                    |                |           |              |
| 19               | 2           | 20 2      | 1 22                      | 23                    | 24          | 25                  |               |               |     |                   |         |          |          |                    |                |           |              |
| 26               | 2           | 27 2      | 8 29                      | 30                    | 31          | 1                   |               |               |     |                   |         |          |          |                    |                |           |              |
| Clinks           | Cabadad     | 3 4       | 5                         | 0                     | /           | 8                   |               |               |     |                   |         |          |          |                    |                |           |              |
| Clinic           | Schedule    | es        |                           |                       |             | 、<br>               |               |               |     |                   |         |          |          |                    |                |           |              |
| (Selec           | ct a Clinic | :)        |                           |                       |             | -                   |               |               |     |                   |         |          |          |                    |                |           |              |
|                  |             |           |                           |                       |             |                     |               |               |     |                   |         |          |          |                    |                |           |              |

Figure 8: Display Contact Attempt Information In The RM Grid.

To document new contact attempt information, select the requested patient's name from the list in the request grid, right-click and from the dialog box select Contact Attempts. The Contact Attempt dialog box displays showing the request information about the patient and the option to enter Call or Letter contact attempt. When submitting the new contact attempt details the information will be displayed at the bottom of the new Contact Attempt screen and highlighted in Green.

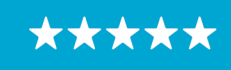

Enterprise Program Management Office

| est Information                                                                         |                                 |                |                              |                                 |                                                   |   |
|-----------------------------------------------------------------------------------------|---------------------------------|----------------|------------------------------|---------------------------------|---------------------------------------------------|---|
| Patient Name:                                                                           |                                 |                |                              | Clinic Name: CI/T CHY TEST1.7.1 |                                                   |   |
| Desired Appt Date:                                                                      | 06/25/2020                      |                |                              | Request Type: APPT              |                                                   |   |
| Home Phone:                                                                             | (222) 222-2222                  |                |                              | Cell Phone: (222) 222-2222      |                                                   |   |
| Work Phone:                                                                             |                                 |                |                              |                                 |                                                   |   |
|                                                                                         |                                 |                |                              |                                 |                                                   |   |
| Contact Attempt                                                                         |                                 |                |                              |                                 |                                                   |   |
| Contact Type:                                                                           | Call     Call     Call          |                |                              |                                 |                                                   |   |
| Date/Time:                                                                              | 07/22/2020 . 15:46:04           |                |                              |                                 |                                                   |   |
| Comments:                                                                               |                                 |                |                              |                                 |                                                   |   |
|                                                                                         |                                 |                |                              |                                 |                                                   |   |
|                                                                                         |                                 |                |                              |                                 |                                                   |   |
|                                                                                         |                                 |                | Submit                       |                                 |                                                   |   |
|                                                                                         |                                 |                |                              |                                 |                                                   |   |
|                                                                                         |                                 |                |                              |                                 |                                                   |   |
| tact Attempts                                                                           |                                 |                |                              |                                 |                                                   |   |
| tact Attempts                                                                           |                                 |                |                              |                                 |                                                   |   |
| Drag a column header and drop                                                           | it here to group by that column |                |                              |                                 |                                                   |   |
| act Attempts Drag a column header and drop Attempted Date/Time                          | t here to group by that column  | ₹ Type         | ∀ Comments                   | T Entered By                    | Entered Date/Time                                 | Ŧ |
| Charact Attempts Drag a column header and drop Attempted Date/Time 7/22/2020 3:45:08 PM | there to group by that column   | ⊽ Type<br>Call | Comments CALLED PATIENT TEST | T Entered By                    | Thereous Date/Time           7/22/2020 3:46:04 PM | 8 |

Figure 9: New Contact Attempt Entry Window.

#### 3.6 Allow View Only Users to Access Contact Attempts Screen

View-Only users will have the ability to view when a patient was last contacted. The screen layout remains the same for View-Only users, but certain options will be grayed out. View only users cannot make any changes or submit any contact attempts. The figure below shows the drop down with "Contact Attempts" as an available option when the user right clicks on the request.

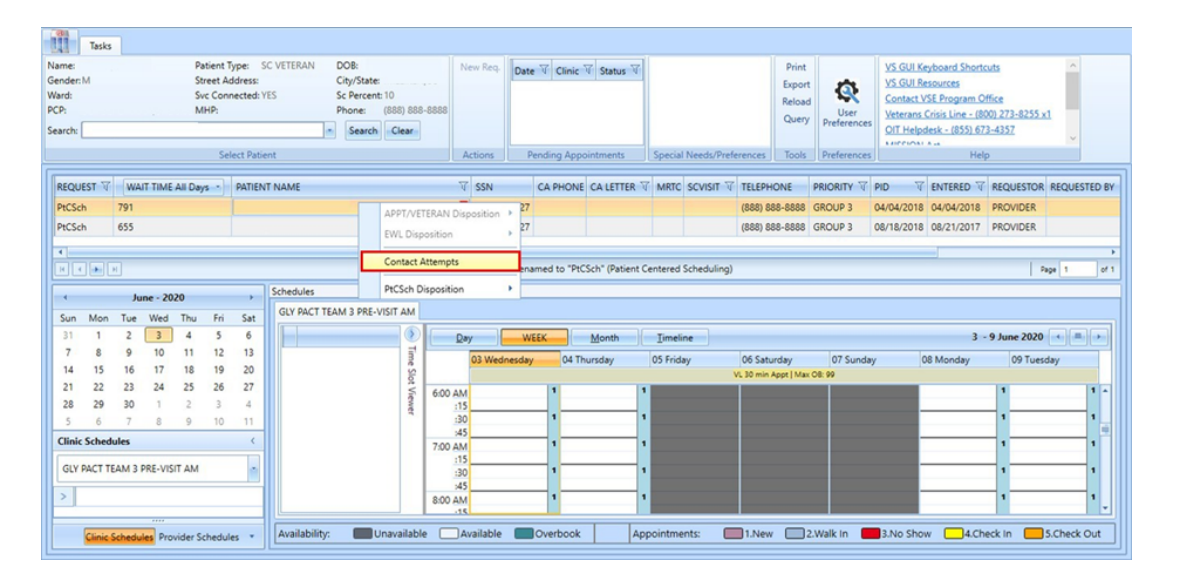

Figure 10: RM Grid View For "View Only" Users.

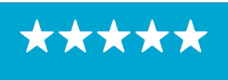

Enterprise Program Management Office

|                                                                                        |                          |                     |          |                                         |                 |                 |                                        | -          |   | × |
|----------------------------------------------------------------------------------------|--------------------------|---------------------|----------|-----------------------------------------|-----------------|-----------------|----------------------------------------|------------|---|---|
| uest Information                                                                       |                          |                     |          |                                         |                 |                 |                                        |            |   |   |
| Patient Name:                                                                          |                          |                     |          |                                         | Clinic Name:    | GLY PACT TEAM 3 | PRE-VISIT AM                           |            |   |   |
| Desired Appt Date:                                                                     | 04/04/2018               |                     |          |                                         | Request Type:   | PtCSch          |                                        |            |   |   |
| Home Phone:                                                                            | (888) 888-8888           |                     |          |                                         | Cell Phone:     | (777) 777-7777  |                                        |            |   |   |
| Work Phone:                                                                            |                          |                     |          |                                         |                 |                 |                                        |            |   |   |
|                                                                                        |                          |                     |          |                                         |                 |                 |                                        |            |   |   |
| Contact Attempt                                                                        |                          |                     |          |                                         |                 |                 |                                        |            |   |   |
| competizioni pe                                                                        |                          |                     |          |                                         |                 |                 |                                        |            |   |   |
| Contact Type:                                                                          | Call     Call     Call   | tter                |          |                                         |                 |                 |                                        |            |   |   |
| Data (Times)                                                                           | 06/02/2020               | 0                   | 12,20,14 |                                         |                 |                 |                                        |            |   |   |
| Date/Time:                                                                             | 00/03/2020               |                     | 15:20:14 |                                         |                 |                 |                                        |            |   |   |
| Comments:                                                                              | 00/05/2020               |                     | 13:20:14 |                                         |                 |                 |                                        |            |   |   |
| Comments:                                                                              | 00/03/2020               |                     | 13:20:14 |                                         |                 |                 |                                        |            |   |   |
| Comments:                                                                              | 00/05/2020               |                     | 13:20:14 |                                         |                 |                 |                                        |            |   |   |
| Comments:                                                                              | 00/03/2020               |                     | 13:20:14 |                                         |                 |                 |                                        |            |   |   |
| Comments:                                                                              | 00/05/2020               |                     | 13:20:14 |                                         | Su              | bmit            |                                        |            |   |   |
| Comments:                                                                              | 00/05/2020               |                     | 13:20:14 |                                         | Su              | bmit            |                                        |            |   |   |
| Comments:                                                                              | 00/03/2020               |                     | 13:20:14 |                                         | Su              | bmit            |                                        |            |   |   |
| Comments:                                                                              | 00/03/2020               |                     | 13:20:14 |                                         | Su              | bmit            |                                        |            |   |   |
| Lact Attempts                                                                          | here to group by that c  | olumn               | 3:20:14  | 7                                       | Su              | bmit            | 7                                      |            |   |   |
| Lact Attempts Drag a column header and drop it Attempted Date/Time                     | here to group by that c  | olumn<br>V Ty       | pe 7     | Comments                                | Su<br>V Entered | bmit<br>By      | T Entered Date/Ti                      | me         | V |   |
| Lact Attempts Trag a column header and drop in Attempted Date/Time 6/3/2020 1:43:45 PM | here to group by that of | olumn<br>T Ty<br>Ci | pe 7     | ✓ Comments<br>CALLED HOME PHONE<br>TTTT | Su<br>V Entered | bmit<br>By      | ₹ Entered Date/Tii<br>6/3/2020 1:45:22 | me<br>2 PM | ¥ |   |

Figure 11: Contact Attempt View For "View Only" Users.

#### 3.7 Realigning of RM grid to improve logic and increase real estate

There are changes to existing RM grid field titles and the default order which can be changed with the User Preferences option. Any changes from the default order can also be saved to the user's personal preference.

- 1. Updated headers for existing fields
  - Request Type = Request
  - CID/Preferred Date = PID
  - Entered/RR No Date = Entered
- 2. The new default sort order of the RM Grid is as follows:
  - Request
  - Wait Time
  - Patient Name
  - SSN (repositioned)
  - CA Phone (Contact Attempts/Phone New Field)
  - CA Letter (Contact Attempts/Letter New Field)
  - MRTC
  - SCVisit
  - Telephone
  - Priority

14

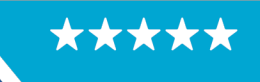

#### OFFICE OF INFORMATION AND TECHNOLOGY Enterprise Program Management Office

- PID
- Entered
- Requestor
- Requested By
- Clinic/Service
- Comment

#### 3.8 Validate VS GUI Version Matches Current Build Release

After the introduction of 1.7.0.1 VS GUI, if a user tries to login with the wrong version of VS GUI, the user will receive a popup message requiring them to install the latest VS GUI version.

| "Re 🔃 User Login                                                    | O STATES<br>RTMENT OF VETERA                   | × 1g)                  |  |
|---------------------------------------------------------------------|------------------------------------------------|------------------------|--|
| User Access Rights The version of VS GUI th 1.7.0.1 R1 immediately. | nat you are using is not cur                   | rrent. Install version |  |
| [v1.7.0 R44]                                                        | Please Select of<br>For Help with PIV Io<br>OK | Certificate            |  |

Figure 12: Wrong VS GUI Version Error Message.

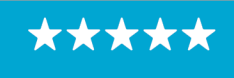